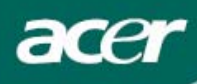

# Innholdsfortegnelse

| Forholdsregler                        | 2  |
|---------------------------------------|----|
| SPESIELLE MERKNADER FOR LCD-MONITORER | 2  |
| Leveringsinnhold                      | 3  |
| Installeringsinstruksjoner            | 3  |
| Sette sammen monitoren                | 3  |
| Koble fra monitoren                   | 3  |
| Justere synsvinkelen                  | 4  |
| Koble til utstyrsenhetene             | 5  |
| Justere skjerminnstillingene          | 6  |
| Eksterne taster                       | 6  |
| OSD-valg                              | 7  |
| OSD-meny                              | 7  |
| Feilsøking                            | 10 |
| Generelle spesifikasjoner             | 11 |

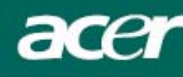

### Forholdsregler

- Monitoren kan bli skadet dersom den plasseres for nær en varmekilde. Vær oppmerksom på plassering i forhold til radiatorer, komfyrer, peis osv.
- Ikke dekk til hullene og åpningene på baksiden av eller oppå huset. De sørger for monitorens ventilasjon. Monitoren bør plasseres i et godt ventilert rom for å forhindre muligheten for overoppheting.
- Ikke la skarpe gjenstander som kniver, penner eller blyanter komme nær skjermen. Dersom slike gjenstander berører skjermen, vil LCD-panelet få permanente riper.
- Når monitoren skal rengjøres, må den kobles fra den elektriske veggkontakten for å unngå fare for elektrisk sjokk. Det bør brukes en myk, lofri klut til rengjøringen av monitorens utside. For å fjerne vanskelige flekker kan kluten fuktes noe. Hold væsker unna skjermen, inkludert sprayer. Ikke spray væske direkte – det er best å spraye litt på en klut og tørke av. Dersom det kommer væske inn i monitoren, kan det føre til elektrisk sjokk og/eller skade enheten.
- Dersom det oppstår et problem, så les gjennom "Feilsøking" først. Løser ikke dette problemet, så ikke forsøk å reparere monitoren selv; dersom dekslene åpnes eller fjernes, kan dette blant annet føre til skade og død på grunn av elektrisk sjokk. Vennligst kontakt en kvalifisert reparatør dersom du ikke finner en løsning i feilsøkingsdelen.

#### Resirkuleringsinformasjon

Vi i Acer Incorporated bryr oss svært om miljøvern og tror fullt og fast på at egnet behandling og resirkulering av industrielt teknologisk utstyr hjelper oss til å få en sunnere jord.

Dette utstyret inneholder resirkulerbare materialer som igjen kan nedbrytes og integreres i helt nye vidundre. Andre materialer kan derimot klassifiseres som farlige og giftige. Vi oppfordrer derfor på det sterkeste til å kontakte et av nettstedene vi har nevnt nedenfor for å resirkulere dette produktet.

Worldwide: <a href="http://global.acer.com/about/sustainability.htm">http://global.acer.com/about/sustainability.htm</a>

USA: http://www.ciwmb.ca.gov/electronics/act2003/Recovery/Approved/

Asia: http://recycle.epa.gov.tw/public/public4\_2.htm

Europa: EL-Kretsen: http://www.el-kretsen.se/

EL-retur: <u>http://www.elretur.no/</u> SWICO: <u>http://swico.one.webbuild.ch/</u>

### SPESIELLE MERKNADER FOR LCD-MONITORER

Følgende symptomer er normale for en LCD-monitor og betyr ikke at det er et problem.

#### MERKNADER

- På grunn av det fluorescerende lyset, kan det hende skjermen blinker i begynnelsen. Slå av strømmen ved hjelp av hovedstrømbryteren og slå så strømmen på igjen for å sørge for at blinkingen forsvinner.
- Lysheten på skjermen kan være noe ujevn, avhengig av hvilket skrivebordsmønster du bruker.
- LCD-skjermen har 99,99 % eller mer effektive piksler. Det kan inkludere feil på 0,01 % eller mindre, slik som en manglende piksel eller en piksel som konstant lyser.
- På grunn av hvordan LCD-skjermen fungerer, kan det forrige bildet være synlig på skjermen etter at bildet er skiftet, dersom dette bildet har vært vist i flere timer. Skjermen kan sakte gjenopprettes ved å endre bildet eller slå strømmen av i noen timer.

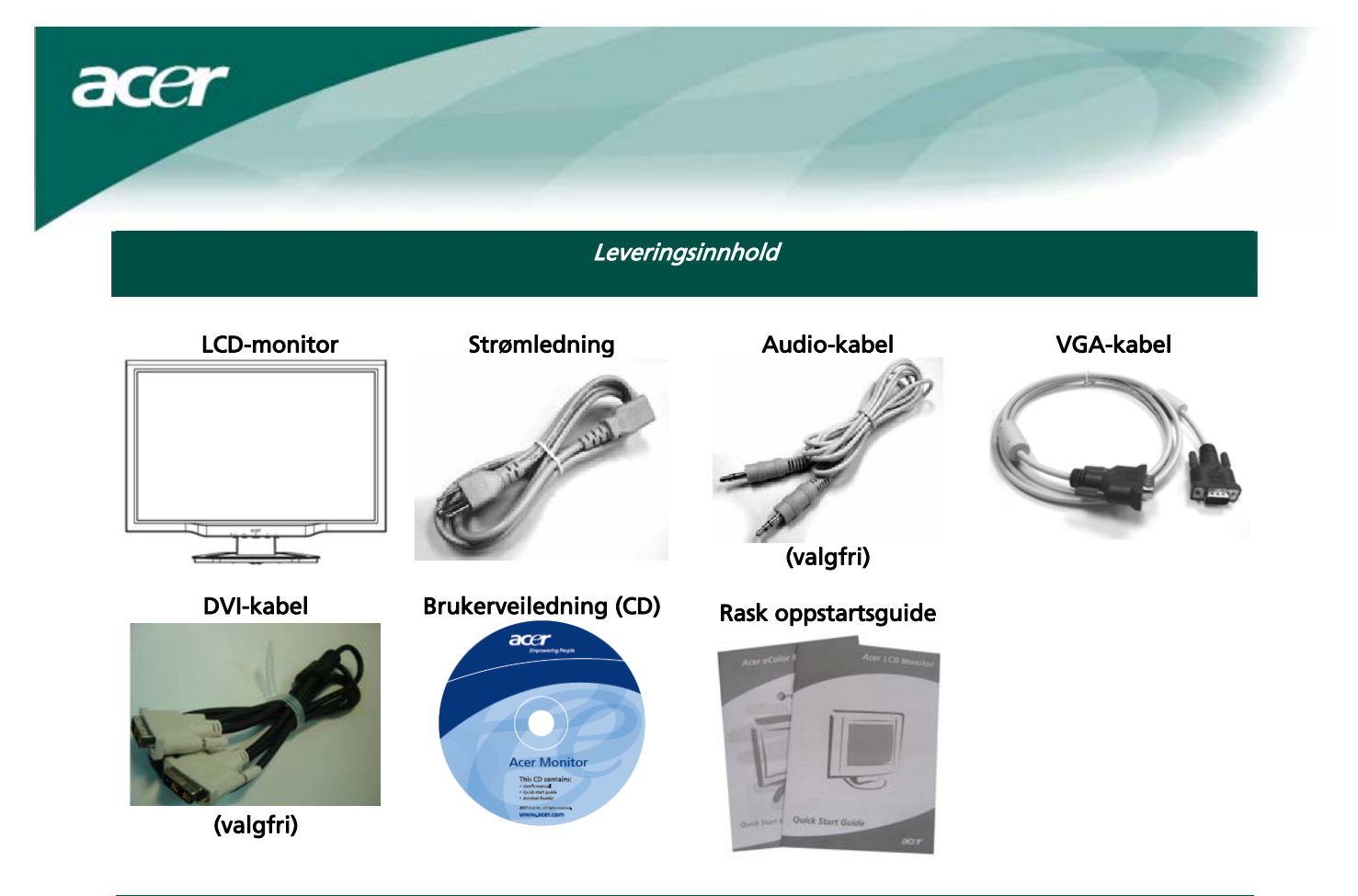

Installeringsinstruksjoner

#### Sette sammen monitoren

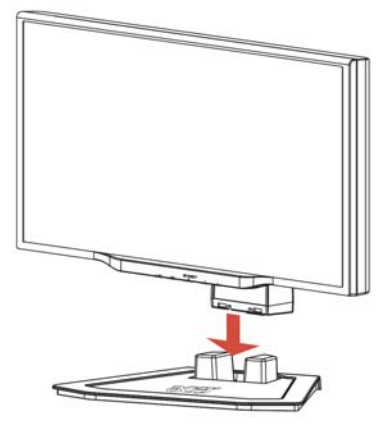

1. Plasser monitoren oppå foten.

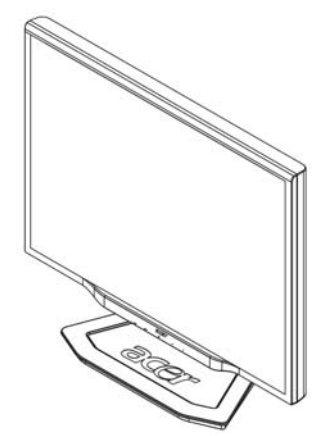

2. Koble foten til bunnen av monitoren langs sporet.

#### Koble fra monitoren

Dersom du trenger å pakke ned monitoren igjen, tar du foten av monitoren og plasserer dem i esken. For å koble fra monitoren:

- 1. Trekk ut strømstøpslet fra veggkontakten for å sørge for at strømmen er av.
- 2. Trekk i de 4 krokene på undersiden av foten og hold.
- 3. Skill monitoren fra foten og legg dem i esken.

 $\mathbf{V}_{\mathbf{v}}$ 

### Ϋ Viktig

Finn en ren, flat overflate der du kan plassere monitoren etter at den er koblet fra foten. Legg en ren, tørr klut under monitoren for å beskytte den ytterligere. Trekk monitoren litt opp og bort fra foten.

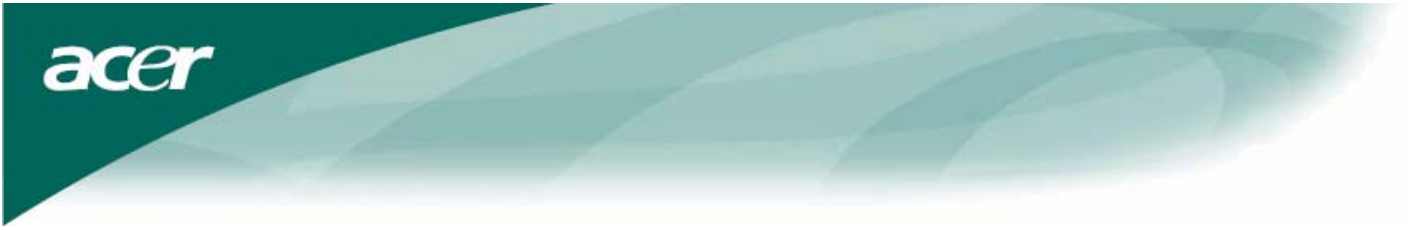

Justere synsvinkelen Monitorens synsvinkel spenner fra -5°~15°.

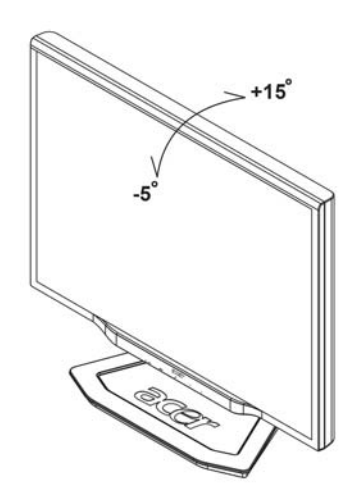

#### MERKNAD

- Ikke berør LCD-skjermen når du endrer vinkelen. Dette kan skade eller ødelegge LCD-skjermen.
- Vær forsiktig så ingen fingre eller hender kommer i klemme når vinkelen endres.

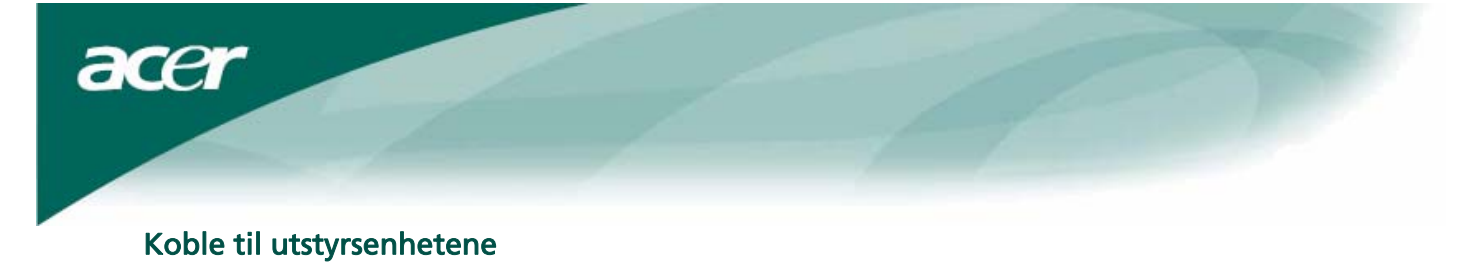

Advarsel: Sørg for at både datamaskinen og monitoren er koblet fra strømforsyningen.

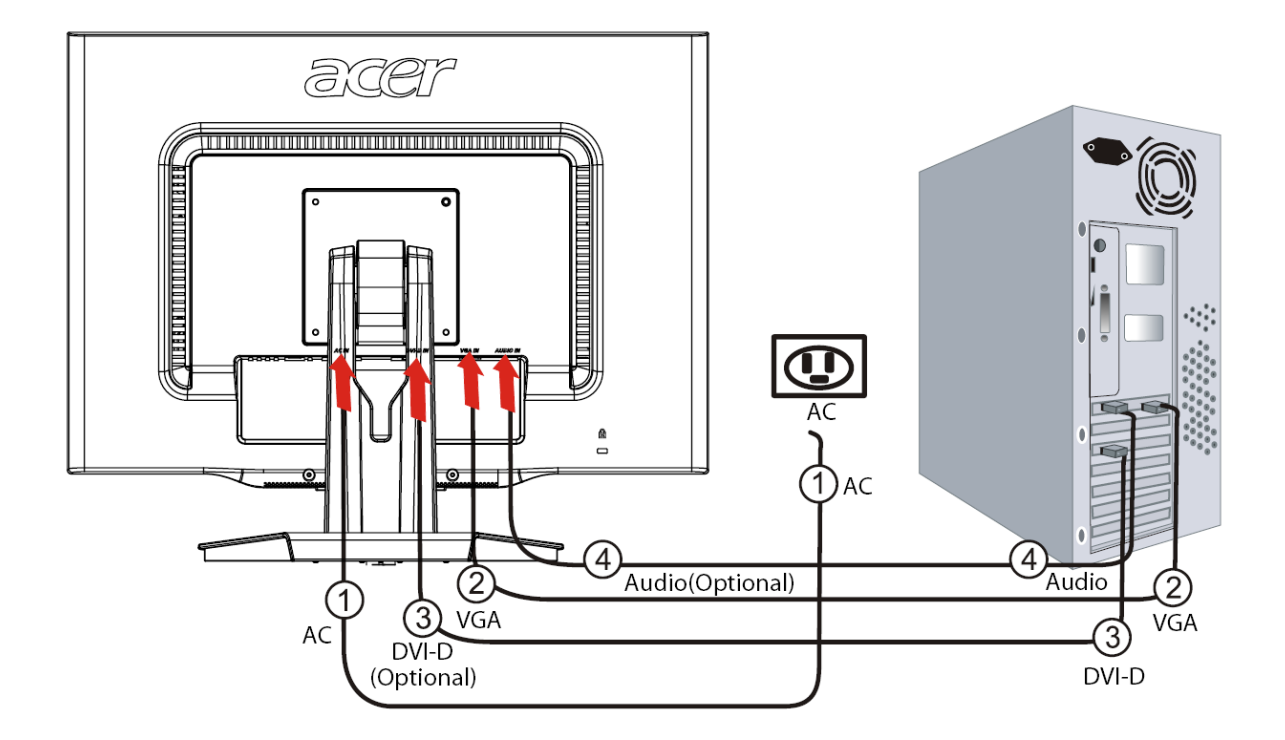

| 1 | Strømledning             | Koble monitoren til strømledningen, som så kobles til en korrekt jordet<br>elektrisk kontakt.                                                                             |
|---|--------------------------|----------------------------------------------------------------------------------------------------|
| 2 | VGA-kabel                | Koble signalkabelen til VGA-inngangen på monitoren og koble<br>signalkabelen til VGA-utgangen på grafikk-kortet på datamaskinen.<br>Stram tommelskruene på kontakten.     |
| 3 | DVI-D-kabel<br>(valgfri) | Koble signalkabelen til DVI-D-inngangen på monitoren og koble<br>signalkabelen til DVI-D-utgangen på grafikk-kortet på datamaskinen.<br>Stram tommelskruene på kontakten. |
| 4 | Audiokabel<br>(valgfri)  | Bruk audiokabelen for å koble audioinngangen (AUDIO IN) på<br>LCD-monitoren og datamaskinen.                                                                              |

### 

### ADVARSEL:

- 1. Sørg for at VGA-kortet på datamaskinen er koblet til riktig kabel.
- 2. Sørg for at støpslet har samme form som kontakten den skal plugges inn i, samt at ingen av kontaktpinnene er bøyd eller skadet på annen måte.

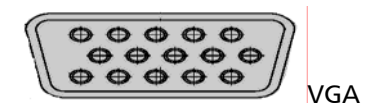

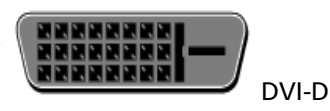

Justere skjerminnstillingene

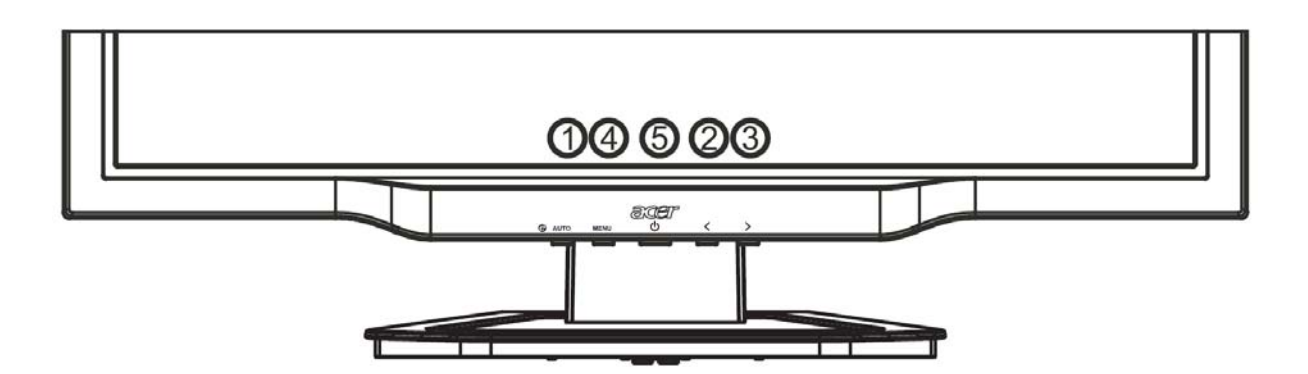

### **Eksterne taster**

acer

| 1   | AUTO | Auto               | Dersom OSD er aktiv, kan du trykke på <b>Auto</b> for å gå ut av et valg i OSD.<br>Dersom OSD er inaktiv, vil monitoren automatisk optimere<br>skjermbildeposisjonen, fokus og klokken på skjermen når du trykker på<br><b>Auto</b> . |
|-----|------|--------------------|----------------------------------------------------------------------------------------------------|
| 2/3 |      | Minus /<br>Pluss   | Dersom OSD er aktiv, kan du trykke på <b>Minus</b> eller <b>Pluss</b> for å bytte<br>mellom OSD-funksjonene. Dersom OSD er inaktiv, kan du trykke på<br><b>Minus</b> eller <b>Pluss</b> for å justere volumet. <b>(valgfri)</b>       |
| 4   | MENU | OSD-<br>funksjoner | Trykk på MENU-tasten for å åpne OSD. Trykk på MENU-tasten igjen for å<br>gå inn i et valg i OSD.                                                                                                    |
| 5   | ሳ    | Strøm              | Strøm på/av<br>Grønn: strøm på<br>Oransje: strømsparingsmodus                                                                                                    |

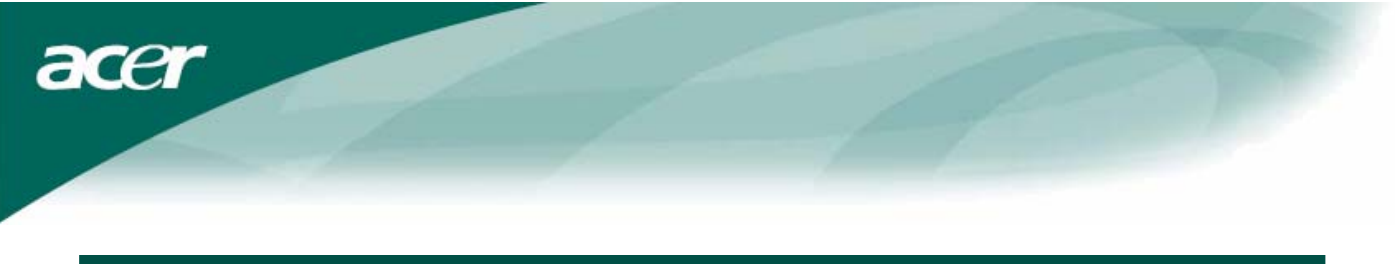

### OSD-valg

Les kapittelet "Eksterne taster" på side 6.

For a justere OSD-innstillingene:

- 1. Trykk på **Menu-**tasten for å åpne OSD-menyen.
- 2. Bruk **Pluss/Minus-**tastene for å bytte mellom de 10 OSD-funksjonene (og også for å justere valgene til ønskede nivåer etter at du har valgt en funksjon).
- 3. Trykk på Menu-tasten igjen for å velge en av de 10 OSD-funksjonene.
- 4. Når du er ferdig med å stille inn OSD-innstillingene trykker du på **Auto**-tasten igjen for å gå ut av OSD.

#### **OSD-meny**

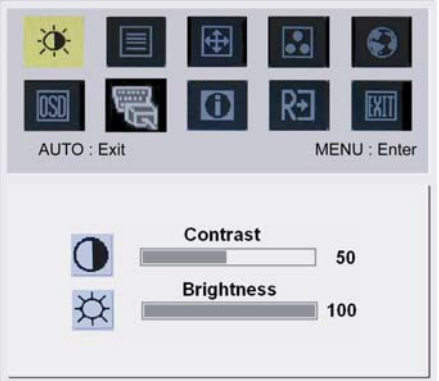

### ġ.

### Contrast (Kontrast):

Dette justerer mørke og lyse nyanser av farger i forhold til hverandre for å oppnå en komfortabel kontrast.

### Brightness (Lyshet):

Dette justerer lysheten på bildet på skjermen.

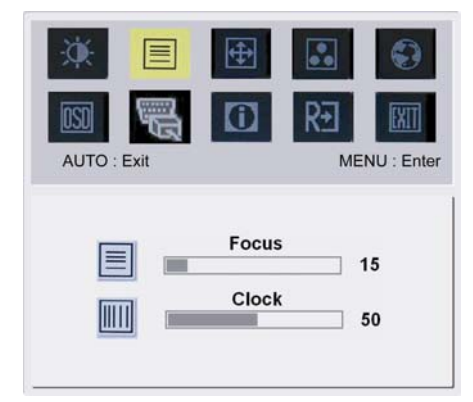

### Focus (Fokus):

Dette fjerner horisontale skjevheter og gjør bildet klart og skarpt. Clock (Klokke):

Dersom det er noen vertikale striper i bakgrunnen på skjermen, vil dette gjøre dem mindre synlige ved å forminske størrelsen på dem. Endrer også størrelsen på den horisontale skjermen.

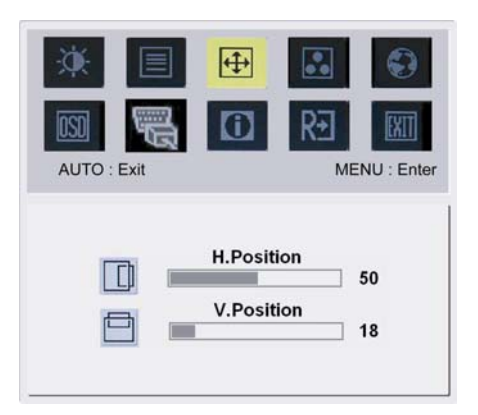

### **(**

H-position (H-posisjon): Dette justerer det horisontale. V-position (V-posisjon): Dette justerer det vertikale.

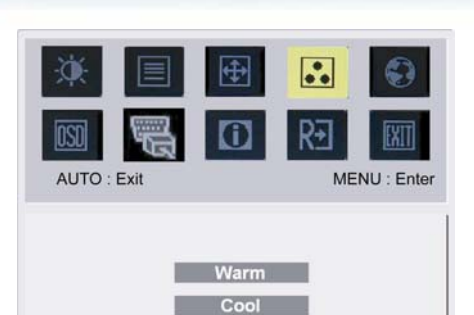

User

acer

| 4  |  |
|----|--|
| -1 |  |
|    |  |

COLOR (FARGE): Det er tre måter å justere fargene på: Warm (Varm) (rødlig hvit) Cool (Kjølig) (blålig hvit) User defined (Brukerdefinert): Du kan justere fargene rød, grønn og blå til ønsket intensitet.

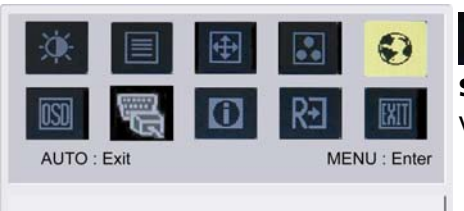

繁體中文

Français

Italiano

日本語

R+

Русский

Français

Italiano

Suomalainen

0

MENU : Enter

English

Deutsch

Español

简体中文

English

Deutsch

Español

Hollands

ISD

AUTO : Exit

### Språk for Asia:

OSD

Velg OSD-menyspråk. Velg ut fra engelsk, tysk, spansk, forenklet kinesisk, tradisjonell kinesisk, fransk, italiensk og japansk.

### Språk for Europa, Midtøsten og Afrika:

Velg OSD-menyspråk. Velg ut fra engelsk, tysk, spansk, russisk, nederlandsk, fransk, italiensk og finsk.

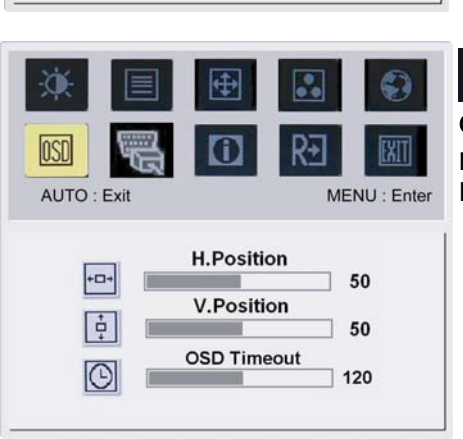

### OSD-SETTING (OSD-INNSTILLING):

Dette endrer posisjonen til OSD-vinduet på skjermen og hvor lenge det vises.

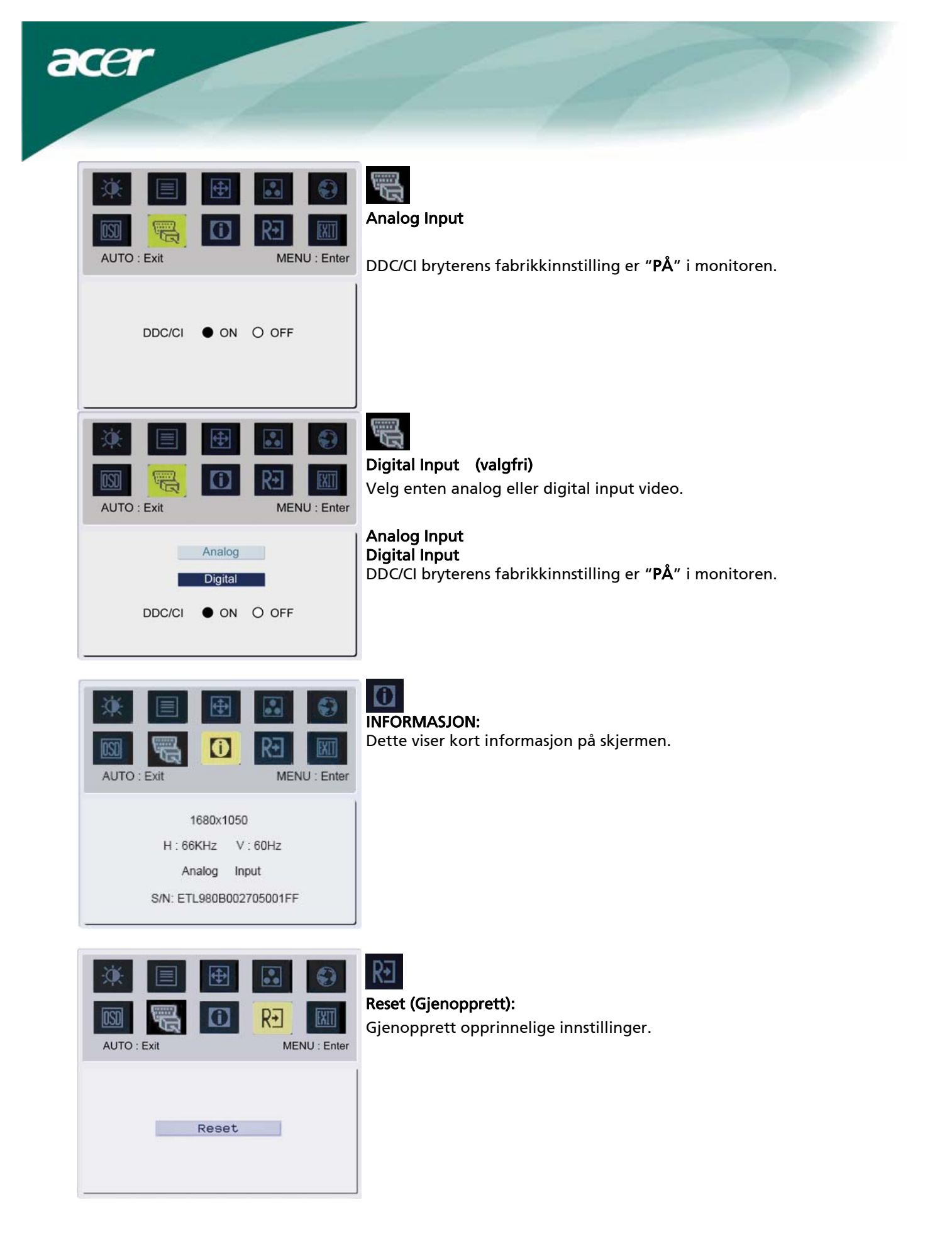

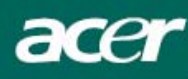

 $\nabla$ 

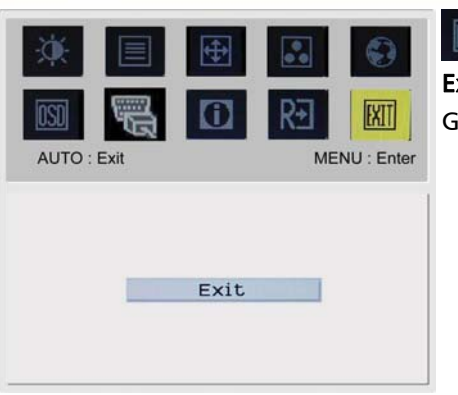

**Exit:** Går ut av OSD.

### Feilsøking

| Problemer                                                    | Mulige løsninger                                                                                                    |
|--------------------------------------------------------------|----------------------------------------------------------------------------------------------------|
| Strøm LED er ikke PÅ                                         | <ul> <li>Sjekk at strømbryteren står på PÅ.</li> <li>Sørg for at strømledningen er tilkoblet.</li> </ul>                                                                                                    |
| lkke noe bilde                                               | <ul> <li>Sjekk at strømbryteren står på PÅ.</li> <li>Sørg for at strømledningen er tilkoblet.</li> <li>Sørg for at videokabelen er skikkelig tilkoblet bak på monitoren og<br/>datamaskinen.</li> <li>Flytt musa eller trykk på en tast på tastaturet for at monitoren skal gå ut av<br/>strømsparingsmodus.</li> </ul> |
| Bildet har ikke<br>riktige farger                            | • Se "Color Adjustment" ("Fargejustering") for å justere RGB-farge eller velge fargetemperatur.                                                                                                    |
| Bildet hopper eller<br>det er et<br>bølgemønster i<br>bildet | <ul> <li>Flytt eller slå av elektriske apparater som kan stå for forstyrrelser.</li> <li>Sjekk monitorens kabel og sørg for at ingen av kontaktpinnene er bøyd.</li> </ul>                                                                                                    |
| Bildet har ikke riktig<br>størrelse eller<br>plassering      | <ul> <li>Trykk på select/auto-tasten, så vil monitoren automatisk optimere<br/>skjermbildeposisjonen.</li> <li>Se "Position adjustment" ("Posisjonsjustering").</li> </ul>                                                                                                    |

Advarsel: Ikke prøv å reparere monitoren eller åpne datamaskinen selv. Vennligst henvis alle reparasjoner til kvalifiserte reparatører dersom problemet ikke lar seg løse i "Feilsøking"-delen. acer

### Generelle spesifikasjoner

## X222W

| Enhet                           | Spesifikasjon                               |  |  |  |  |
|---------------------------------|---------------------------------------------|--|--|--|--|
| LCD-panel                       |                                             |  |  |  |  |
| Skjerm                          | 22-tommers flatskjerm active-matrix TFT LCD |  |  |  |  |
| Maksimal oppløsning             | WSXGA+ 1680×1050 piksler                    |  |  |  |  |
| Pikselavstand                   | 0,282 mm                                    |  |  |  |  |
| Farge                           | 16,7M                                       |  |  |  |  |
| Lyshet                          | 300 cd/m² (typisk)                          |  |  |  |  |
| Kontrastforhold                 | 1000:1 (typisk)                             |  |  |  |  |
| Reaksjonstid                    | 5ms (typisk)                                |  |  |  |  |
| Synsvinkel horisontal           | 160° (typisk)                               |  |  |  |  |
| Synsvinkel vertikal             | 160° (typisk)                               |  |  |  |  |
| Eksterne taster                 |                                             |  |  |  |  |
| Strømbryter                     | PÅ/AV                                       |  |  |  |  |
| Kontrolltaster                  | Auto, <, >, MENU                            |  |  |  |  |
| OSD-funksjoner                  |                                             |  |  |  |  |
| Kontrast / Lyshet               | Kontrast / Lyshet                           |  |  |  |  |
| Fokus/Klokke                    | Fokus/Klokke                                |  |  |  |  |
| Posisjon                        | Posisjon                                    |  |  |  |  |
| Farge                           | Farge                                       |  |  |  |  |
| Språk                           | Språk                                       |  |  |  |  |
| OSD-innstilling                 | OSD-innstilling                             |  |  |  |  |
| Inngangssignal                  | Inngangssignal                              |  |  |  |  |
| Informasjon                     | Informasjon                                 |  |  |  |  |
| Gjenopprett                     | Gjenopprett                                 |  |  |  |  |
| Exit                            | Exit                                        |  |  |  |  |
| Video Interface                 |                                             |  |  |  |  |
| Video                           | Analog 0,7V / Digital HDCP TMDS (valgfri)   |  |  |  |  |
| Synkronisering                  | TTL (+/ -)                                  |  |  |  |  |
| Audio                           | 1.5W x 2 (valgfri)                          |  |  |  |  |
| Plug & Play                     | DDC/CI                                      |  |  |  |  |
| Strøm                           |                                             |  |  |  |  |
| Strømkilde                      | AC 100V~240V, 50/60Hz                       |  |  |  |  |
| Power consumption [Energy Star] |                                             |  |  |  |  |
| On.                             | 31.00W                                      |  |  |  |  |
| Stand by                        | 0.80W                                       |  |  |  |  |
| OFF                             | 0.70W                                       |  |  |  |  |
| Power consumption               |                                             |  |  |  |  |
| Max.                            | 44.00W                                      |  |  |  |  |
| Stand by                        | 0.80W                                       |  |  |  |  |
| OFF                             | 0.70W                                       |  |  |  |  |
| Dimensjon og vekt               |                                             |  |  |  |  |
| Dimensjon (W×H×D)               | 513.8x417.7x203.8mm (med fot)               |  |  |  |  |
| Vekt (netto/brutto)             | 5.2kg / 7.4 kg                              |  |  |  |  |
|                                 |                                             |  |  |  |  |

### Kasting av lampe

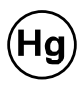

LAMPE(NE) INNI DETTE PRODUKTET INNEHOLDER KVIKKSØLV OG MÅ RESIRKULERES ELLER BORTFRAKTES I HENHOLD TIL LOKALE ELLER NASJONALE LOVER. FOR MER INFORMASJON: TA KONTAKT MED THE ELECTRONIC INDUSTRIES ALLIANCE PÅ <u>WWW.EIAE.ORG</u>. FOR INFORMASJON OM SPESIFIKK BORTFRAKTING AV LAMPER: SE <u>WWW.LAMPRECYCLE.ORG</u>.